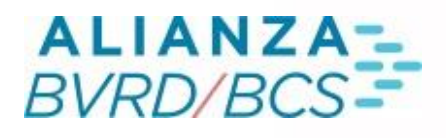

# MANUAL *TELERENTA*

Ð,

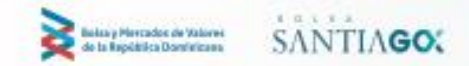

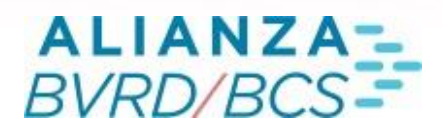

# Índice

#### SISTEMA TELERENTA

| Pantalla de Negociación    |                                            |
|----------------------------|--------------------------------------------|
| 1.                         | Ventana de Últimos Ingresos                |
| 2.                         | Ventana de Últimas Transacciones           |
| 3.                         | Ventana de Mejores Ofertas                 |
| <u>4.</u>                  | Ventana de Auditoría                       |
| <u>Botones del Sistema</u> |                                            |
| 1.                         | Caja de Ingreso IRF (Orden Tipo Límite)    |
| 2.                         | Caja de Ingreso OD IRF                     |
| 3.                         | Ventana de Detalles                        |
| 3.1                        | Sección "Campos Resumen de un Instrumento" |
| 3.1.1                      | Botón Valorizador                          |
| 3.1.2                      | Sección "Barra Menú"                       |
| 3.1.2.1                    | Menú "Botón Derecho"                       |

ŠΛŇŤΙΛ**GO** 

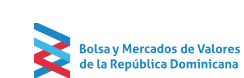

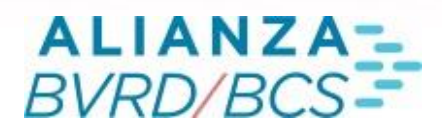

# 01 SISTEMA TELERENTA

El presente documento constituye una guía para el uso del sistema de negociación de calce automático de instrumentos de Renta Fija.

#### Pantalla de Negociación

El sistema se activa presionando el ícono Telerenta a través del Árbol, seleccionando la opción Negociación Renta Fija > Telerenta.

Negociación Renta Fija
 Telerenta

Una vez efectuado lo anterior, se desplegarán varias pantallas que se enumeran a continuación:

1) Ventana de Últimos Ingresos, 2) Ventana de Últimas Transacciones, y 3) Ventana de Mejores Ofertas.

#### 1. Ventana de Últimos Ingresos

Esta ventana registra dinámicamente los ingresos y modificaciones de todas las ofertas de compra y venta que se efectúen en el mercado, los cuales se irán ordenando desde el último en ingresar hasta el primero en ingresar, hacia abajo. La ventana mostrará un total de 20 registros. La información que se desplegará es la siguiente:

# 02

| Últimos Ingresos |      |          |    |          |           |           |            |   |          |      | - 0     | X |
|------------------|------|----------|----|----------|-----------|-----------|------------|---|----------|------|---------|---|
| Sesión Edición   | Opci | iones    |    |          |           |           |            |   |          |      | • 🔁     | Ŧ |
| Hora             | Of   | Genérico |    | Precio   | Tasa Equi | Cuenta Pr | Cantidad   | М | Calce    | Tipo | Mercado | + |
| 12:32:24         | 35   |          | CN | 120,0000 |           |           | 20.000.000 |   | 12:35:24 |      |         |   |
| 12:32:00         | 35   | BC1CMD04 | CN | 102,0000 | 11,1029   | NO        | 20.000.000 |   |          |      |         |   |
| 12:31:47         | 35   | MHUS2029 | CN | 120,0000 | 3,8974    |           | 3.000.000  |   |          |      |         |   |
|                  |      |          |    |          |           |           |            |   |          |      |         |   |

Los registros de esta ventana, de izquierda a derecha, informarán lo siguiente:

- Hora: Hora de Ingreso
- Of: Código de Puesto de Bolsa/Operador Oferente (sólo visible para el Puesto de Bolsa lanzador de la oferta, no así para los demás participantes del mercado)
- Nemotécnico: Detalla el nemotécnico del instrumento
- L: Condición de liquidación
  - PH: Pagadero Hoy
  - PM: Pagadero Mañana
  - CN: Contado normal, liquidación 2 días después de generada la transacción
  - T3: liquidación 3 días después de generada la transacción
- Cantidad: Cantidad visible de la oferta
- Precio: Precio limpio de la oferta
- Tasa Equivalente: Tasa equivalente de la oferta
- M: Modificación de la oferta
- Calce: Hora Calce (aplica para OD)
- Tipo: Tipo de Movimiento (Compra, Venta, OD)
- Mercado: IRF
- Cuenta Propia: Indicador si el instrumento de la oferta sale de la Cuenta Propia del Puesto de Bolsa lanzador o no (sólo visible para el Puesto de Bolsa lanzador de la oferta)

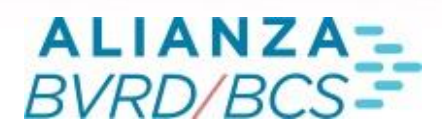

# 3. Ventana de Mejores Ofertas

| Teleren                  | ta      |           |     |                |                   |          |      |       |      |        |         |      |     |          |             |     |      |     |      |           |        |            |            | ×           |
|--------------------------|---------|-----------|-----|----------------|-------------------|----------|------|-------|------|--------|---------|------|-----|----------|-------------|-----|------|-----|------|-----------|--------|------------|------------|-------------|
| Sesiór                   |         |           |     | entanas Carter | ras Predigitado F | Preferen |      |       |      |        |         |      |     |          |             |     |      |     |      |           |        |            |            | @?ļ         |
| Valoriz                  |         |           |     |                |                   |          |      |       |      |        |         |      |     |          |             |     |      |     |      |           |        |            |            |             |
| IRF C                    | )- II   | F Límite  |     |                |                   |          |      |       |      |        |         |      |     |          |             |     |      |     |      |           |        |            |            |             |
| Seleccione<br>de negocia |         | ю<br>РМ 🔻 | CyD | vc c           | Diaria 🔻 Texto    |          |      |       |      |        |         |      |     |          |             |     |      |     |      |           |        |            | \$         | Vender      |
| Plazo                    |         |           |     | Cantidad C     | Cantidad V        |          | Hora | Reaj. | Pago | Emisor | ISIN    | Of C | OfV | Var (96) | Nemotécnico | Tas | Prec | Tas | Prec | Tasa Equi | Precio | Fecha Liq  | Días Corri | Interés C 🔹 |
| 07/06                    | CN      |           |     |                |                   |          |      | DOP   | DOP  | CMD    | DO20152 |      |     | 0,0000   | BC1CMD04    |     |      |     |      |           |        | 2021-11-05 |            | 0,1260      |
| 02/05                    |         |           |     |                |                   |          |      |       |      |        |         |      |     |          |             |     |      |     |      |           |        |            |            |             |
| 07/07                    | CN      |           |     |                |                   |          |      | USD   | DOP  | MHAC   | DO10052 |      |     | 0,0000   | MHUS2029    |     |      |     |      |           |        | 2021-11-05 | 129        | 2,4904      |
|                          |         |           |     |                |                   |          |      |       |      |        |         |      |     |          |             |     |      |     |      |           |        |            |            |             |
|                          |         |           |     |                |                   |          |      |       |      |        |         |      |     |          |             |     |      |     |      |           |        |            |            |             |
|                          |         |           |     |                |                   |          |      |       |      |        |         |      |     |          |             |     |      |     |      |           |        |            |            |             |
|                          |         |           |     |                |                   |          |      |       |      |        |         |      |     |          |             |     |      |     |      |           |        |            |            |             |
|                          |         |           |     |                |                   |          |      |       |      |        |         |      |     |          |             |     |      |     |      |           |        |            |            |             |
| BCS                      |         |           |     |                |                   |          |      |       |      |        |         |      |     |          |             |     |      |     |      |           |        |            |            |             |
| Ø N                      | lensaje |           |     |                | BSRD2024 a 120,00 |          |      |       |      |        |         |      |     |          |             |     |      |     |      |           |        |            |            | 04          |

En esta ventana será posible realizar ingresos de ofertas de compra, venta, y órdenes directas. Para ello, el sistema considera los siguientes campos de ingreso:

- Tipo de Oferta: Límite u OD
- ISIN: Ingreso de código ISIN del instrumento a ofertar
- Nemotécnico: Ingreso de Nemotécnico del instrumento a ofertar
- Cantidad: Valor nominal a ingresar
- Precio: Precio limpio a ingresar
- Visible: Cantidad visible en ventana de mejores ofertas (debe ser múltiplo del corte mínimo del instrumento, así como mínimo un 10% de la cantidad ingresada anteriormente)
- Condición de Liquidación: PH (T+0), PM (T+1), CN (T+2), y T3 (T+3)
- Condición de Calce: C y D (Calzar y Dejar), C y ND (Calzar y No Dejar), T o N (Todo o Nada)
- VC: Check Venta Corta (habilita sólo botón "Vender")
- Plazo de la oferta (Diaria o A Fecha)
- Texto: Caja para ingresar texto libre, según lo estimado por el operador
- Cuenta Propia: Check para indicar si el instrumento está saliendo de la Cuenta Propia del Puesto de Bolsa o desde la cuenta de un tercero.

# 04

Cada línea de esta ventana permite la negociación de un nemotécnico determinado. La ventana incluirá los siguientes instrumentos definidos por BVRD para ser transados en el mercado de Renta Fija:

- Bonos Corporativos de Tasa Fija
- Bonos Gubernamentales de Tasa Fija
- Letras Banco Central (0 cupón, sin tasa)
- Papeles Comerciales Corporativos (0 cupón, sin tasa)
- Valor Fidecomiso de Renta Fija
- Valores Titularizados
- Notas
- Certificados de Inversión del Banco Central
- Bonos Subordinados Corporativo.

En cuanto a la información que podrá apreciarse en cada línea de la ventana de Mejores Ofertas, el siguiente listado señala el significado de cada campo (de izquierda a derecha):

- Nemotécnico: Nemotécnico del instrumento
- Plazo: Plazo al vencimiento del instrumento (formato AñoAño/MesMes)
- Condición de Liquidación
  - PH: Pagadero Hoy
  - PM: Pagadero Mañana
  - o CN: Contado normal, liquidación 2 días después de generada la transacción
  - o T3: liquidación 3 días después de generada la transacción

- T: Tipo de Documento (D: en Depósito)
- Código de Puesto de Bolsa/Operador Oferente de la Mejor Compra (Color Azul)
- Cantidad de la Mejor Oferta de Compra (Color Azul)
- Tasa Equivalente de la Mejor Oferta de Compra (Color Azul)
- Precio de la Mejor Oferta de Compra (Color Azul)
- Precio de la Mejor Oferta de Venta (Color Rojo)
- Tasa Equivalente de la Mejor Oferta de Venta (Color Rojo)
- Cantidad de la Mejor Oferta de Venta (Color Rojo)
- Código de Puesto de Bolsa/Operador Oferente de la Mejor Venta (Color Rojo)
- Precio de la Última Transacción efectuada en el sistema para el Nemotécnico en cuestión
- Tasa Equivalente de la Última Transacción efectuada en el sistema para el Nemotécnico en cuestión
- Hora: Hora de la Última Transacción efectuada en el sistema para el Nemotécnico en cuestión
- Interés Corrido: Diferencia porcentual (base 100) entre precio sucio y precio limpio
- Días Corridos: Diferencia en días entre la fecha de fecha de pago del último cupón y la fecha de negociación
- Of C: Cantidad de ofertas de compra dentro del libro
- Of V: Cantidad de ofertas de venta dentro del libro
- Moneda de Reajuste
- Moneda de Pago
- Emisor del instrumento
- Código ISIN
- Var(%): Variación porcentual del precio con respecto al último precio de cierre conocido.

# 06

Los campos "Código de Puesto de Bolsa/Operador Oferente de la Mejor Compra" y "Código de Puesto de Bolsa /Operador Oferente de la Mejor Venta" aparecerán con letras blancas y en cuadro azul cuando la oferta sea propia.

- Sesión: Permite guardar o restaurar la sesión de trabajo (configuración de la ventana) definida por el usuario.
- Edición: Copiar información disponible en la ventana.
- Opciones: Modificación de texto, permitir mover la ventana seleccionada fuera del sistema SEBRA HT, ubicar ventana como "siempre visible", entre otros.
- Ventanas: Acceso rápido a ventanas del sistema Telerenta en específico.
- Carteras: Gestión de carteras de instrumentos.
- Predigitado: Ingreso de archivo predigitado de ofertas de Compra y Venta.
- Preferencias: Modificación de preferencias del operador.
- Consultas: Acceso rápido a consultas del mercado de Renta Fija en general.

Luego, se incorpora el botón "Valoriza", el cual permitirá al operador la apertura de la página web de la Calculadora de Valorización de BVRD directamente en el sistema SEBRA HT. Por otro lado, el botón "Tabla de Desarrollo", y una vez seleccionada previamente una oferta dentro de la ventana, abrirá la consulta "Resumen de un Bono", en la cual se incorpora toda la información de emisión del instrumento, así como su Tabla de Desarrollo, Transacciones, entre otros.

En la parte inferior de la ventana se encontrará ubicada la sección de Mensajes a la Red, en donde se incorporarán mensajes relacionados al mercado de Renta Fija en específico, como por ejemplo la apertura del mercado, el cierre de este, la difusión de una Orden Directa, entre otros, los cuales serán difundidos a todos los participantes del mercado en tiempo real. Adicionalmente, al costado derecho de la sección Mensajes, existirá un acceso directo al Chat del sistema, desde el cual los participantes podrán intercambiar mensajes rápidamente con otros participantes del mercado. Por último, en la esquina inferior derecha de la ventana se encontrará el acceso directo al sistema de Alarmas, desde el cual el operador podrá crear y activar alarmas personalizadas, las cuales se gatillarán según eventos que ocurran durante la negociación.

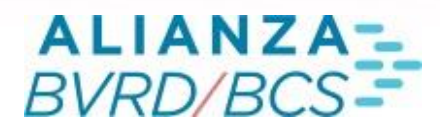

#### 4. Ventana de Auditoría

Esta ventana debe mostrar todos los Ingresos, Calces, Modificaciones, Eliminaciones y Adjudicaciones que realice el propio operador en los distintos sistemas de negociación de Renta Fija (Telerenta y Remate Holandés).

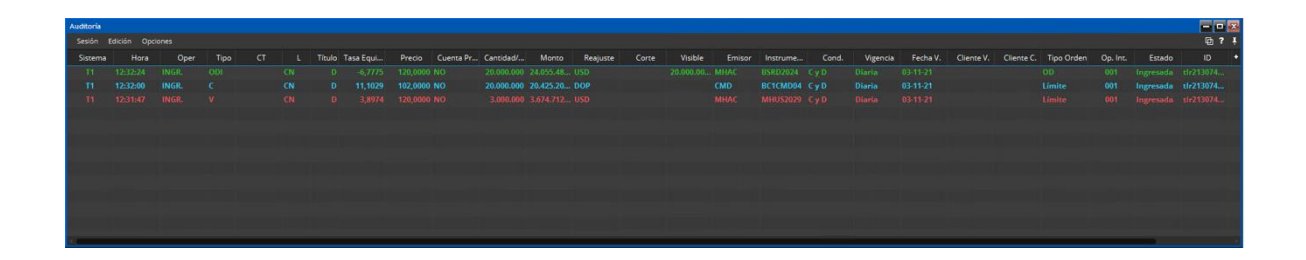

Esta ventana se irá cargando en forma dinámica a medida que el operador ingrese, modifique, elimine o calce órdenes.

En cuanto a la información que podrá apreciarse en cada línea de la ventana de Auditoría, el siguiente listado señala el significado de cada campo (de izquierda a derecha):

- Instrumento: Nemotécnico del instrumento
- Condición de Liquidación
  - PH: Pagadero Hoy
    - PM: Pagadero Mañana
    - CN: Contado normal, liquidación 2 días después de generada la transacción
  - T3: liquidación 3 días después de generada la transacción
- T: Tipo de Documento (D: en Depósito)
- Código de Puesto de Bolsa/Operador Oferente de la Mejor Compra (Color Azul)
- Cantidad de la Mejor Oferta de Compra (Color Azul)

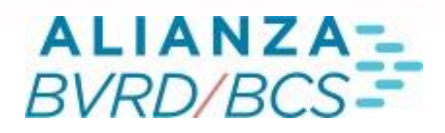

#### **BOTONES DEL SISTEMA**

#### 1. Caja de Ingreso IRF (Orden Tipo Limite)

Esta ventana debe mostrar todos los Ingresos, Calces, Modificaciones, Eliminaciones y Adjudicaciones que realice el propio operador en los distintos sistemas de negociación de Renta Fija (Telerenta y Remate Holandés).

La caja de ingreso de ofertas de IRF permite tanto el ingreso de ofertas de compra como ofertas de venta:

Mediante esta caja se harán los ingresos de compra y venta de instrumentos del mercado de Renta Fija. Se deberá ingresar la siguiente información:

- Tipo Orden: Límite
- ISIN
- Nemotécnico
- Cantidad
- Precio: Precio limpio
- Visible: Cantidad Visible (Opcional)
- Liquidación: Condición de Liquidación
  - PH: Pagadero Hoy
  - PM: Pagadero Mañana
  - CN: Contado normal, liquidación 2 días después de generada la transacción
  - T3: liquidación 3 días después de generada la transacción
- Condición: Tipo de Calce ("Calzar y Dejar", "Calzar y No Dejar", "Todo o Nada")
- Venta Corta
- Vigencia: Diaria o A fecha
- Texto
- Puesto de Bolsa (Sólo Operadores Directos)
- Fondo (sólo perfil AFP)
- Check Cuenta Propia

# 09

En particular, el campo "Visible" corresponde a la cantidad que el usuario desea que sea vista por el mercado, por lo cual siempre deberá ser menor, o a lo sumo igual, que lo ingresado en el campo "Cantidad". A su vez, dado que el calce de ofertas se realiza automáticamente cuando dos ofertas contrarias presentan la misma tasa, en el campo "Condición" el usuario puede decidir si la oferta podrá o no difundirse en caso de no existir una oferta contraria compatible al momento del ingreso, lo cual se determina con la opciones "Calzar y Dejar", "Calzar y No Dejar" o "Todo o Nada", respectivamente.

#### 2. Caja de Ingreso OD IRF

Al presionar el botón "OD IRF" de la pantalla del Telerenta, se abrirá la caja de ingreso de órdenes directas (OD) de IRF:

| IRF ●- IIF     | OD |  |  |  |  |  |      |       |        |    |    |  |
|----------------|----|--|--|--|--|--|------|-------|--------|----|----|--|
| de negociación | CN |  |  |  |  |  | Cta. | . c 👘 | Cta. V | \$ | OD |  |

Mediante esta caja se harán los ingresos de OD para instrumentos del mercado de Renta Fija. Se deberá ingresar la siguiente información:

- Tipo Orden: OD
- ISIN
- Nemotécnico
- Cantidad
- Precio: Precio limpio
- Liquidación: Condición de Liquidación
  - 1. PH: Pagadero Hoy
  - 2. PM: Pagadero Mañana
  - 3. CN: Contado normal, liquidación 2 días después de generada la transacción

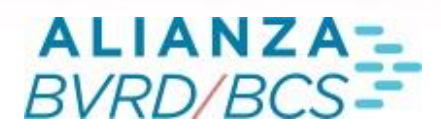

- Texto Comprador
- Texto Vendedor
- Puesto de Bolsa (Sólo Operadores Directos)
- Cta. C: Cuenta propia desde la Compra
- Cta. V: Cuenta propia desde la Venta

#### 2. Ventana de Detalles

Para ver el detalle o profundidad de las ofertas de compra y venta que existen para un determinado nemotécnico, debe seleccionarse dicho nemotécnico en la pantalla de negociación, y hacer doble click. Al hacerlo, aparecerá una ventana similar a la siguiente:

| BC1CHID04                                                                               |                                                                               |                                               |
|-----------------------------------------------------------------------------------------|-------------------------------------------------------------------------------|-----------------------------------------------|
| Sesión Edición Opciones Ventanas                                                        |                                                                               | @ ? ¥                                         |
| Agrupar Modificar Eliminar Valorizar Tabla de desarrollo Suma                           |                                                                               | Tasa/Precio Medio: Cantidad: Monto: – Ingreso |
| BC1CMD04 CN 👻 Volumen: 0 Monto: 0 Fecha: Último: Var %: 0.0 Moneda: DOP Duration media: |                                                                               | Permanente                                    |
| IRF - IIF Linite VO2015200424 BC1CMD04 Cantidad Precio 🗘 Visible                        |                                                                               | BC1CMD04 Comprer                              |
| Seleccione un mercado<br>de negociación CN v CyD v VC Diania v Texto Cuenta Propia      |                                                                               | 🔦 Vender                                      |
| Hora OD C O Tasa Eq. C Precio C Cuenta Pr Cantidad C Of C                               | Tasa Eq. V Prec Cuenta Pr Cantidad V V O Instrumento Hora OD Of V Venta Corta | Precio Tas Fecha Liq Días Corri Interés C     |
| 11,1029 102,0000 20.000.000 1                                                           | 10,9083 103, NO 3.000.000 70 001 BC1CMD04 1                                   |                                               |
|                                                                                         | 10,7162 104, NO 200.000 70 001 BC1CMD04 1                                     |                                               |
|                                                                                         | 10,5264 105, NO 600.000 70 001 BC1CMD04 1                                     |                                               |
| ويستعر ومسترجبين الأرابي كشريخ تؤثر المتاريخ فراجا والمتار                              |                                                                               |                                               |

## 3.1 Sección "Campos Resumen de un Instrumento"

Los campos del Resumen de un Instrumento que mostrará la Ventana de Detalles son los siguientes:

- Volumen: Indica el volumen de negocios (cantidad) transados de un instrumento en particular. Se consideran todas condiciones de liquidación.
- Monto: Indica el monto acumulado de las transacciones respecto de un instrumento en particular. Se consideran todas condiciones de liquidación.

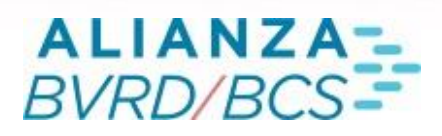

- Último: Indica el último precio conocido para un determinado instrumento. Considera que todas las transacciones marcarán precio de cierre, independiente de su condición de liquidación.
- Fecha: Indica la fecha del último precio conocido para determinado instrumento.
- Var %: Indica la variación porcentual del último precio que marca cierre respecto del precio de cierre del día anterior (o último precio conocido).
- Moneda: Corresponde a la moneda de reajuste del instrumento.
- Duration: La duration se calculará dependiendo de las puntas que se encuentren disponibles en ese momento en el libro. Si hay una oferta de compra, la duration se calculará con esa oferta, si hay una oferta de venta se calculará con dicha oferta. En caso de estar vigentes las dos ofertas, se calculará como el promedio de ambas.

Esta ventana, que es de actualización dinámica, muestra en el lado izquierdo las ofertas de compra, en el centro las ofertas de venta, y en el derecho las transacciones ya concertadas de ese instrumento, con esa condición de liquidación en particular.

Los campos que se despliegan en el caso de las ofertas de compra son los siguientes, las cuales se ordenarán de mayor a menor precio, mientras que en caso de igualdad de precio, tendrá mayor prioridad la oferta más antigua, es decir, la que haya ingresado en primer lugar al sistema:

- C: Código Puesto de Bolsa/Operador Comprador
- O: Operador Interno
- Cantidad C
- Precio C
- Tasa Equivalente C
- Hora OD
- Cuenta Propia
- Of. C

# 12

Los campos que se despliegan en el caso de las ofertas de venta son los siguientes, las cuales se ordenarán de menor a mayor precio, mientras que en caso de igualdad de precio, tendrá mayor prioridad la oferta más antigua, es decir, la que haya ingresado en primer lugar al sistema:

- V: Código Puesto de Bolsa/Operador Vendedor
- O: Operador Interno
- Cantidad V
- Precio V
- Tasa Equivalente V
- Hora OD
- Cuenta Propia
- Of. V

Los campos que se despliegan en el caso de las transacciones ya concertadas son los siguientes, las cuales se ordenarán por orden de ingreso al sistema:

- Hora
- C: Código Puesto de Bolsa/Operador Comprador
- V: Código Puesto de Bolsa/Operador Vendedor
- O: Operador Interno
- Cantidad V
- Precio V
- Tasa Equivalente V
- Fecha de Liquidación
- Días Corridos
- Interés Corrido

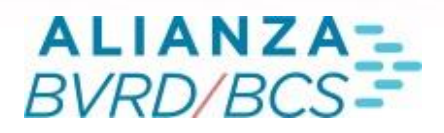

Esta ventana cuenta además con una caja de ingreso propia, la cual permite negociar directamente. En particular, los botones "Modificar" y "Eliminar" permiten la modificación o la eliminación de la oferta propia seleccionada. Por su parte, el botón "Suma" sirve para calcular el total de unidades involucradas en una selección de barrido de ofertas de compra o de venta. Por último, el botón "Agrupar" permite la agrupación de ofertas de dentro de la ventana de detalles que posean el mismo precio.

#### 3.1.1 Botón Valorizador

Este botón permite abrir el sitio web de la Calculadora BVRD directamente desde el sistema SEBRA HT.

| Valorizador IRF                |                   |                    |            | 🛛     |
|--------------------------------|-------------------|--------------------|------------|-------|
| Preferencias                   |                   |                    |            | 田? ¥  |
|                                |                   |                    |            |       |
| Nemotécnico                    | <br>Monto CH\$    |                    |            |       |
| Fecha 14-12-2015 Cond. Liq. PM | Monto Reajuste    |                    |            |       |
| Unidades                       | Monto Liquidacio  | ón                 |            |       |
| TIR (% anual)                  | Valor Par (Base 1 | 00))               |            |       |
| Precio (% valor par)           | Plazo             | Duration           | Convexidad |       |
|                                |                   |                    |            |       |
| Tasa Cálculo Valor Par         | Plazo en años (B  | onos CORA)         |            |       |
| Tasa Estimada                  | Inflación Promec  | dio Anual Estimada |            |       |
|                                |                   |                    |            |       |
|                                | Valoriz           | ar Deshace         | er Co      | errar |

#### 3.1.1 Sección "Barra Menu"

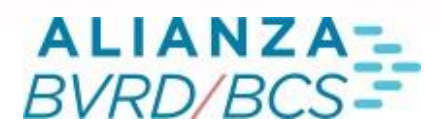

Contiene los siguientes botones:

• Botón Agrupar/Desagrupar.

Permite definir si las órdenes que tienen un mismo precio se muestran consolidadas o no. El usuario podrá configurar mediante el menú de preferencias del Telerenta HT la forma en que se mostrarán por defecto las órdenes al abrir la ventana de detalle.

• Botón Modificar.

Permite cambiar ciertos campos de una orden propia ingresada. Excepto los siguientes campos según el tipo de instrumento:

- ✓ IRF: "Tipo de orden" y el "Instrumento/Genérico".
- Botón Eliminar.

Permite eliminar una orden propia. El usuario podrá configurar desde el menú si la eliminación presenta confirmación o no.

• Botón Suma.

Al seleccionar varias filas desde las grillas de la ventana de Detalle y presionar este botón, se presenta la Cantidad Visible, el Precio Promedio y el Monto valorizado, de las órdenes seleccionadas.

Checkbox "Permanente".

Permite abrir máximo 10 ventanas de detalle simultáneamente.

• Botón "Ingreso".

Debe desplegarse la Ventana de Ingresos correspondiente según el tipo de instrumento seleccionado.

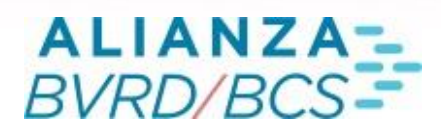

#### 3.1.2.1 Menu "Botón Derecho"

Dentro del menú del botón derecho, se puede acceder a la siguiente información:

- Sesión
- ✓ Guardar
- ✓ Restaurar
- ✓ Cerrar sesión
- Edición
- ✓ Seleccionar todo
- ✓ Copiar
- ✓ Vista Preliminar
- ✓ Imprimir
- ✓ Seleccionar columnas
- ✓ Modo de selección
  - o Celdas
  - o Filas
  - o Columnas
  - •
- Opciones
- ✓ Ver
- o Barra de Menú

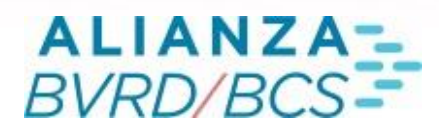

- o Tamaño del texto
  - o Muy grande
  - o Grande
  - o Mediano
  - o Pequeño
  - o Muy pequeño
- ✓ Despegar/Adjuntar
- ✓ Ayuda
- ✓ Siempre visible
- Ventanas
- ✓ Administración de Órdenes
- ✓ Auditoría
- ✓ Últimos Ingresos
- ✓ Últimas Transacciones
- ✓ Alarmas
- Carteras
- ✓ Abrir Carteras
- o Propias
- o IRF
- o IIF

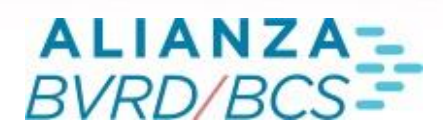

- ✓ Cerrar Todas
- ✓ Cerrar Actual
- ✓ Editar Actual
- ✓ Eliminar Actual
- ✓ Renombrar Actual
- ✓ Crear Cartera IRF
- ✓ Crear Cartera IIF
- ✓ Renombrar Cartera
- ✓ Editar Cartera
- ✓ Eliminar Cartera
- Predigitado
- ✓ Ingreso Predigitado IRF
- ✓ Ingreso Predigitado IIF
- Preferencias
- ✓ Cambiar Preferencias
- 1. Sección "Opciones"
- "Ingreso con confirmación"
- "Ocultar Títulos Columnas"
- "Órdenes Agrupadas en Ventana de Detalle"
- "Órdenes Agrupadas en Ventana de Mejores Ofertas"

- "Ventana de ingreso abierta en Mejores Ofertas"
- "Ventana de ingreso abierta en ventana de Detalle"
- "Confirmación de eliminación"
- "Uso de tipo de órdenes a precio/tasa de mercado"
- "No enviar mensajes a toda la red"
- "Abrir automáticamente la ventana de OD IRF"
- "Abrir automáticamente la ventana de OD IIF"
- 2. Sección "Orden por defecto"
- "Tipo de orden por defecto"
- "Reajuste por defecto"
- 3. Sección "Sonidos"
- ✓ "Sonido cuando ingresa OD IRF" (debe sonar para OD institución y mercado)
- ✓ "Sonido cuando ingresa OD IIF" (debe sonar para OD institución y mercado)
- ✓ "Sonido cuando calce (propia)" (debe sonar sólo para calces del operador interno)
- ✓ "Sonido cuando calce (institución)" (debe sonar para todos los calces de la institución)
- ✓ "Sonido cuando calce (cliente)" (sólo disponible para perfiles Corredores, para Operadores Directos debe aparecer desactivado)

# 19

- Paleta "Archivar"
- Se presentan dos check box:

| Preferencias |                                           |
|--------------|-------------------------------------------|
| General      |                                           |
|              | No archivar Transaccciones.               |
| Colores      | Guardar Transacciones propias en archivo. |
|              |                                           |

- ✓ Cambiar Corredor (sólo operadores directos)
- Consultas
  - Transacciones

Al seleccionar esta opción, se abrirá la consulta de Transacciones de Renta Fija. Por lo tanto, aparecerá una caja de búsqueda donde podrá filtrar la información de las transacciones efectuadas en el mercado, tanto realizadas a través del Telerenta y del Remate Holandés.

| Transaction    | - 105- 02-1 | 1.2021      |          |         |   |      |        |          |  |            |       |          |         |            |          |            |            |            |           |
|----------------|-------------|-------------|----------|---------|---|------|--------|----------|--|------------|-------|----------|---------|------------|----------|------------|------------|------------|-----------|
| Transac crists |             |             |          |         |   |      |        |          |  |            |       |          |         |            |          |            |            |            |           |
| Sesion E       | icion Op    | ciones Pret | erencias |         |   |      |        |          |  |            |       |          |         |            |          |            |            |            |           |
| Valoriza       | Tabla de C  |             |          |         |   |      |        |          |  |            |       |          |         |            |          |            |            |            |           |
| 03-11-2021     | Familia (1  | fodas)      |          | 70 - BT | G | • Ir |        |          |  |            |       |          |         |            |          |            |            |            | ▼ Filtros |
| v              |             |             |          |         |   |      |        |          |  |            |       |          |         | Monto      |          |            |            |            | Moneda *  |
| 70             |             |             |          |         |   |      | 161052 | BC1CMD04 |  | 10.000.000 | 00/00 | 102,0000 | 11,1029 | 10.212.603 | 12:37:27 | 2021-11-03 | 10.212.60  |            |           |
| 35             |             |             |          |         |   |      | 161051 | NO150923 |  | 100.000    | 00/00 | 103,0000 | 9,1929  | 104.550    | 11:08:24 | 2021-11-03 | 104.549,72 |            |           |
|                |             |             |          |         |   |      |        |          |  |            |       |          |         |            |          |            |            |            |           |
|                |             |             |          |         |   |      |        |          |  |            |       |          |         |            |          |            |            |            |           |
|                |             |             |          |         |   |      |        |          |  |            |       |          |         |            |          |            |            |            |           |
|                |             |             |          |         |   |      |        |          |  |            |       |          |         |            |          |            |            |            |           |
|                |             |             |          |         |   |      |        |          |  |            |       |          |         |            |          |            |            |            |           |
|                |             |             |          |         |   |      |        |          |  |            |       |          |         |            |          |            |            |            |           |
| × (            |             |             |          |         |   |      |        |          |  |            |       |          |         |            |          |            |            |            |           |
|                |             |             |          |         |   |      |        |          |  |            |       |          |         |            |          |            |            |            |           |
|                |             |             |          |         |   |      |        |          |  |            |       |          |         |            |          |            |            | <b>X</b> 1 | C +       |
|                |             |             |          |         |   |      |        |          |  |            |       |          |         |            |          |            |            |            |           |

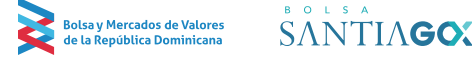

# 20

• Paleta "Archivar"

#### Se presentan dos check box:

| Preferencias |                                           |
|--------------|-------------------------------------------|
| General      | <ul> <li>Opciones para Guardar</li> </ul> |
|              | No archivar Transaccciones.               |
| C-1          | Guardar Transacciones propias en archivo. |
| Colores      |                                           |

- ✓ Cambiar Corredor (sólo operadores directos)
- Consultas
  - Transacciones

Al seleccionar esta opción, se abrirá la consulta de Transacciones de Renta Fija. Por lo tanto, aparecerá una caja de búsqueda donde podrá filtrar la información de las transacciones efectuadas en el mercado, tanto realizadas a través del Telerenta y del Remate Holandés.

| Transaccion | es IRF: 03-1 | 11-2021      |          |        |         |            |      |      |       |          |  |            |       |       |          |            |           |            |          |            |            |            |           |
|-------------|--------------|--------------|----------|--------|---------|------------|------|------|-------|----------|--|------------|-------|-------|----------|------------|-----------|------------|----------|------------|------------|------------|-----------|
| Sesión E    | dición O     | pciones Pret | erencias |        |         |            |      |      |       |          |  |            |       |       |          |            |           |            |          |            |            |            | ⊕?∔       |
| Valoriza    | Tabla de     | Desarrollo   | Suma     |        |         |            |      |      |       |          |  |            |       |       |          |            |           |            |          |            |            |            |           |
| 03-11-2021  | Familia      | (Todas)      | ▼ Instr  | umento | 70 - BT | G          | • Ir |      |       |          |  |            |       |       |          |            |           |            |          |            |            |            | ▼ Filtros |
| v           | Op. V        |              |          |        |         | Op. Int. C |      | Rte. |       | Instrume |  | antidad    | Reaj. | Plazo | Duration | Precio (%) | Tasa Equi | Monto      | Hora     | Fecha      | Monto Liq. | Família    | Moneda *  |
| 70          |              |              |          |        |         |            |      |      | 16105 | BC1CMD04 |  | 10.000.000 |       | 00/00 |          | 102,0000   | 11,1029   | 10.212.603 | 12:37:27 | 2021-11-03 | 10.212.60  |            |           |
| 35          |              |              |          |        |         |            |      |      | 16105 | NO150923 |  | 100.000    |       | 00/00 |          | 103,0000   | 9,1929    | 104.550    | 11:08:24 | 2021-11-03 | 104.549,72 |            |           |
|             |              |              |          |        |         |            |      |      |       |          |  |            |       |       |          |            |           |            |          |            |            |            |           |
|             |              |              |          |        |         |            |      |      |       |          |  |            |       |       |          |            |           |            |          |            |            |            |           |
|             |              |              |          |        |         |            |      |      |       |          |  |            |       |       |          |            |           |            |          |            |            |            |           |
|             |              |              |          |        |         |            |      |      |       |          |  |            |       |       |          |            |           |            |          |            |            |            |           |
|             |              |              |          |        |         |            |      |      |       |          |  |            |       |       |          |            |           |            |          |            |            |            |           |
|             |              |              |          |        |         |            |      |      |       |          |  |            |       |       |          |            |           |            |          |            |            |            |           |
|             |              |              |          |        |         |            |      |      |       |          |  |            |       |       |          |            |           |            |          |            |            |            |           |
|             |              |              |          |        |         |            |      |      |       |          |  |            |       |       |          |            |           |            |          |            |            | <b>1</b> 1 | Ċ +       |
|             |              |              |          |        |         |            |      |      |       |          |  |            |       |       |          |            |           |            |          |            |            |            |           |

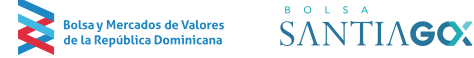

# 21

#### Tablas de desarrollo

Se accede al detalle de los flujos del instrumento, mostrando el total de cupones, sus fechas, intereses, amortizaciones, flujo total, y el saldo insoluto. Además, entrega las características más importantes del instrumento.

| Resumen de un Bono  |                                  |             |            |               |              |            |              |                   |                   | -                     | - 🗆 🔀      |
|---------------------|----------------------------------|-------------|------------|---------------|--------------|------------|--------------|-------------------|-------------------|-----------------------|------------|
| Sesión Edición Ope  | tiones Preferencias              |             |            |               |              |            |              |                   |                   | C C                   | ð? Í       |
|                     |                                  |             |            |               |              |            |              |                   |                   |                       |            |
| Instrumento MHUS202 | 9 Ir                             |             |            |               |              |            |              |                   | Razón Social: MIN | ISTERIO DE H <i>I</i> | ACIENDA    |
| Negociación T.De    | s. y Caract. Transacciones Histó |             |            |               |              |            |              |                   |                   |                       |            |
|                     |                                  | Base 100    |            | ir -          |              |            |              |                   |                   |                       |            |
|                     |                                  | Cupón       | Fecha      | Interés       | Amortización | F. Total   | S. Insoluto  |                   |                   |                       |            |
| Razón Social        | MINISTERIO DE HACIENDA           |             | 26-12-2020 | 3,475000      | 0,000000     | 3,475000   | 100,000000   |                   |                   |                       |            |
| Rut                 | 401007322                        |             | 26-06-2021 | 3,475000      | 0,000000     | 3,475000   | 100,000000   |                   |                   |                       |            |
| Reg. SVS            | мна                              |             | 26-12-2021 | 3,475000      | 0,000000     | 3,475000   | 100,000000   |                   |                   |                       |            |
| Serle               | MHUS2029                         |             | 26-06-2022 | 3,475000      | 0,000000     | 3,475000   | 100,000000   |                   |                   |                       |            |
| Familia             | мн                               |             | 26-12-2022 | 3,475000      | 0,000000     | 3,475000   | 100,000000   |                   |                   |                       |            |
| lipo instrumento    | BL                               |             | 26-06-2023 | 3,475000      | 0,000000     | 3,475000   | 100,000000   |                   |                   |                       |            |
| Código Bancarlo     |                                  |             | 26-12-2023 | 3,475000      | 0,000000     | 3,475000   | 100,000000   |                   |                   |                       |            |
| N° Cupones          | 18                               |             | 26-06-2024 | 3,475000      | 0,000000     | 3,475000   | 100,000000   |                   |                   |                       |            |
| Pago                | Semestral                        |             | 26-12-2024 | 3,475000      | 0,000000     | 3,475000   | 100,000000   |                   |                   |                       |            |
| N° Amortizaciones   |                                  | 10          | 26-06-2025 | 3,475000      | 0,000000     | 3,475000   | 100,000000   |                   |                   |                       |            |
| Plazo (años)        |                                  |             | 26-12-2025 | 3,475000      | 0,000000     | 3,475000   | 100,000000   |                   |                   |                       |            |
| fasa Emisión        | 6,9500                           |             | 26-06-2026 | 3,475000      | 0,000000     | 3,475000   | 100,000000   |                   |                   |                       |            |
| TERA                |                                  |             | 26-12-2026 | 3,475000      | 0,000000     | 3,475000   | 100,000000   |                   |                   |                       |            |
| ReaJuste            | USS                              | 14          | 26-06-2027 | 3,475000      | 0,000000     | 3,475000   | 100,000000   |                   |                   |                       |            |
| Moneda Pago         |                                  |             | 26-12-2027 | 3,475000      | 0,000000     | 3,475000   | 100,000000   |                   |                   |                       |            |
| Corte Minimo        | 1.000                            | 16          | 26-06-2028 | 3,475000      | 0,000000     | 3,475000   | 100,000000   |                   |                   |                       |            |
| Corte Máximo        | 1.000                            |             | 26-12-2028 | 3,475000      | 0,000000     | 3,475000   | 100,000000   |                   |                   |                       |            |
| Monto Emisión       |                                  | 18          | 26-06-2029 | 3,475000      | 100,000000   | 103,475000 | 0,000000     |                   |                   |                       |            |
| Orden               |                                  |             |            |               |              |            |              |                   |                   |                       |            |
| Fecha Emisión       | 26-06-2020                       |             |            |               |              |            |              |                   |                   |                       |            |
| Fecha Vencimiento   | 26-06-2029                       |             |            |               |              |            |              |                   |                   |                       |            |
| Fecha Prepago       |                                  |             |            |               |              |            |              |                   |                   |                       |            |
| lasa Prepago        |                                  | Instrumento | Glosa      |               |              | F          | echa Emisión | Fecha Vencimiento |                   |                       |            |
| štock               |                                  | MHUS2029    | MINISTER   | IO DE HACIEND | A            |            | 26-06-2020   | 26-06-2029        |                   |                       |            |
| Código ISIN         | DO1005208215                     |             |            |               |              |            |              |                   |                   |                       |            |
| Riesgo              |                                  |             |            |               |              |            |              |                   |                   |                       |            |
| MHUS2029 ×          |                                  |             |            |               |              |            |              |                   |                   |                       |            |
|                     |                                  |             |            |               |              |            |              |                   |                   | <b>≣</b> ⊈ ∉          | <b>è</b> + |
|                     |                                  |             |            |               |              |            |              |                   |                   |                       |            |

#### Horario

En esta opción, tendrá acceso a consultar el horario de negociación definido para el sistema, donde además se informa qué tipo de condiciones de liquidación se permite ingresar en cada horario.

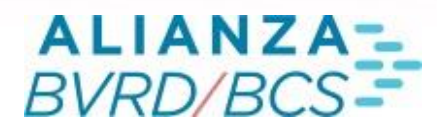

| Horarios de Nego | ociación IRF     |          |                |                        | - 0 🔀 |
|------------------|------------------|----------|----------------|------------------------|-------|
| Transacciones    | Res. Bono        |          |                |                        |       |
| Remate Electri   | ónico de IRF/IIF | Telerent | a Remate Holar | ndés Licitación BCCh B | cs    |
| Nº Telerenta     | Inicio Negocia   | ción Fi  | in Negociación | Condición Liquidación  | •     |
| T1               | 09:30            |          | 13:05          | CN, PH, PM             |       |
| T2               | 13:05            |          | 13:45          | CN, PH, PM             |       |
| T2               | 13:45            |          | 21:00          | CN, PM                 |       |
| T2               | 21:05            |          | 23:00          | CN, PH, PM             |       |
|                  |                  |          |                |                        |       |
|                  |                  |          |                |                        |       |
|                  |                  |          |                |                        |       |
|                  |                  |          |                |                        |       |
|                  |                  |          |                |                        |       |

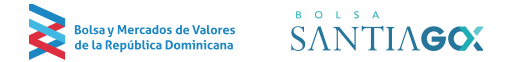

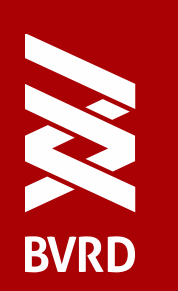

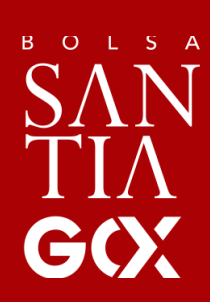

WWW.BVRD.COM.DO

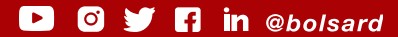